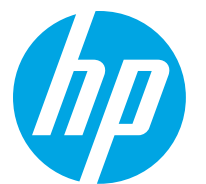

## Eliminación de los atascos de papel

Eliminación de los atascos de papel en la impresora

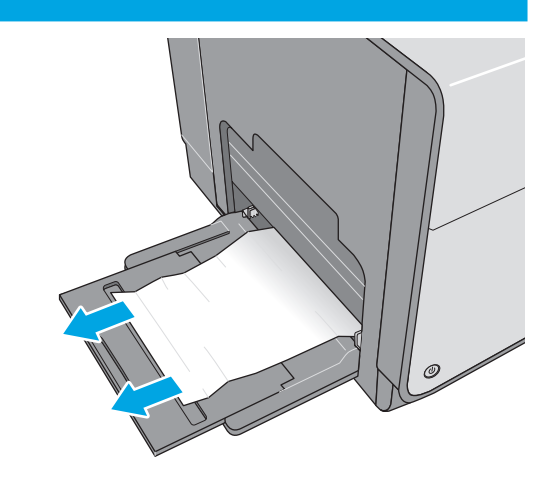

Retire el papel atascado de la bandeja 1.

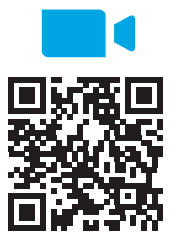

<u>/=tL4pXGn07kc</u>

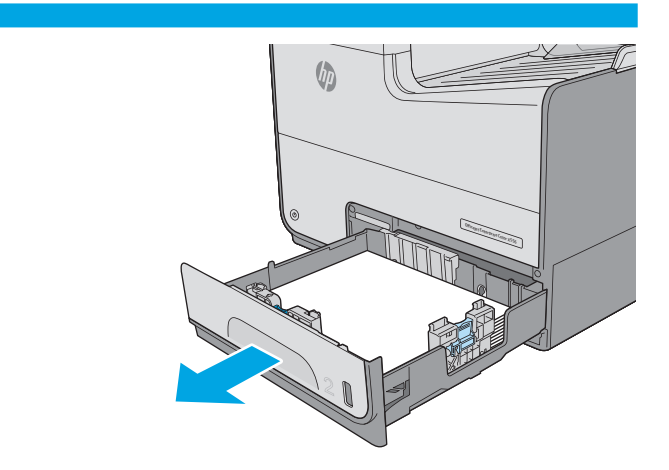

Extraiga por completo la bandeja 2 de la impresora tirando de ella y levantándola ligeramente.

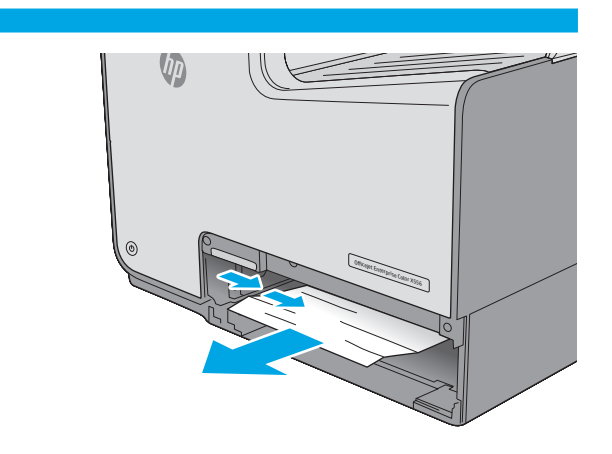

Retire el papel atascado de los rodillos de alimentación situados en el interior de la impresora. Tire primero del papel hacia la derecha y, a continuación, tire de él hacia delante para extraerlo.

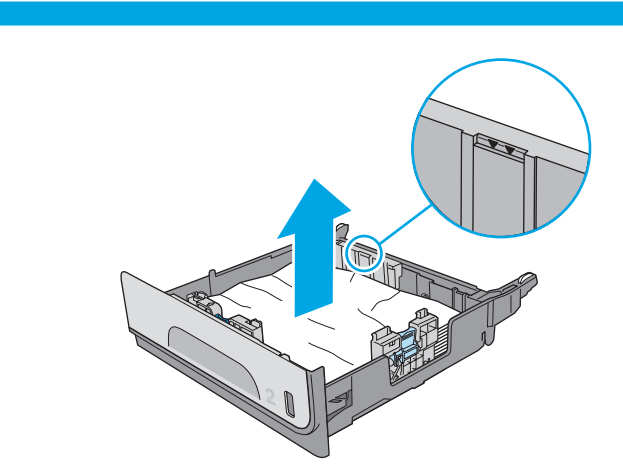

Retire todas las hojas de papel atascadas o dañadas. Compruebe que la bandeja no esté sobrecargada y que las guías de papel estén ajustadas correctamente.

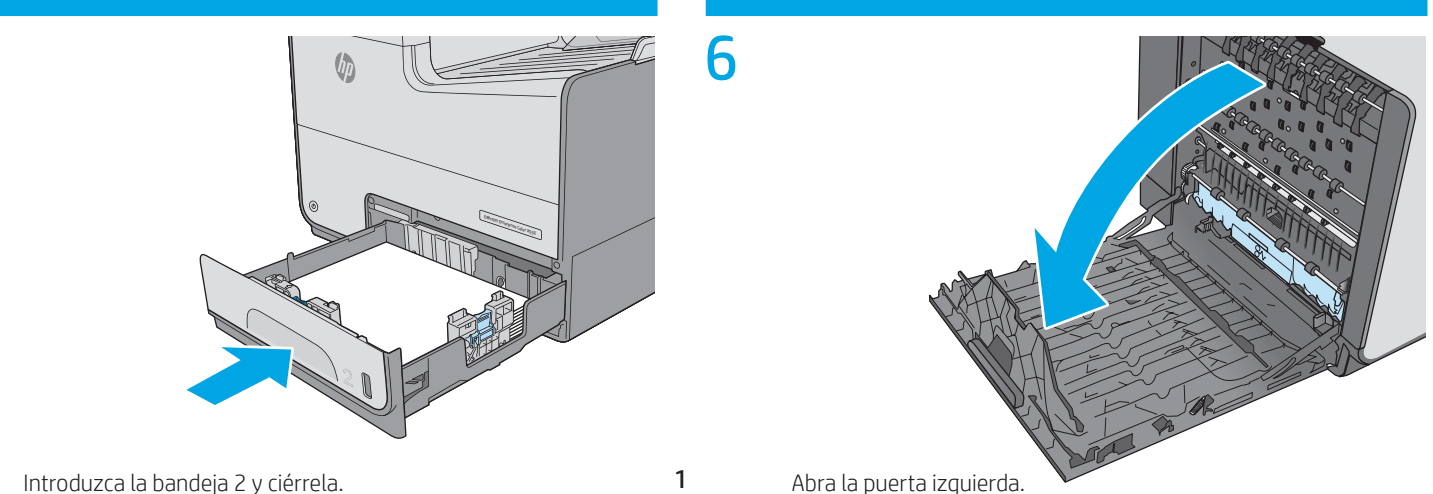

4

1

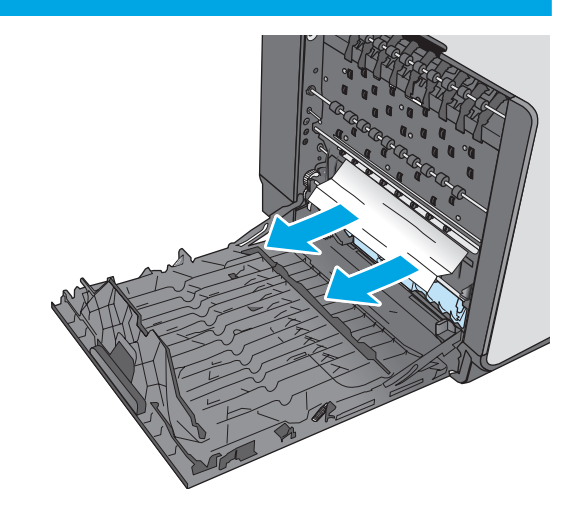

Saque con cuidado el papel atascado de los rodillos y el área de entrega. Si el papel se rompe, asegúrese de quitar cualquier resto que quede de él.

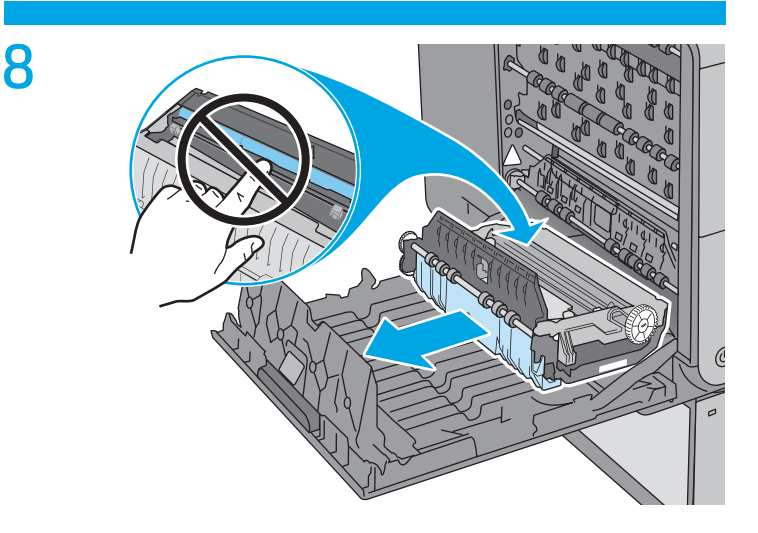

Retire la unidad de recogida de tinta tirando con las dos manos. Deje la unidad a un lado, de pie y sobre un trozo de papel para evitar derrames.

**PRECAUCIÓN**: Al extraer la unidad de recogida de tinta, no entre en contacto directo con el cilindro negro para evitar la aparición de manchas de pigmento en la piel o en la ropa.

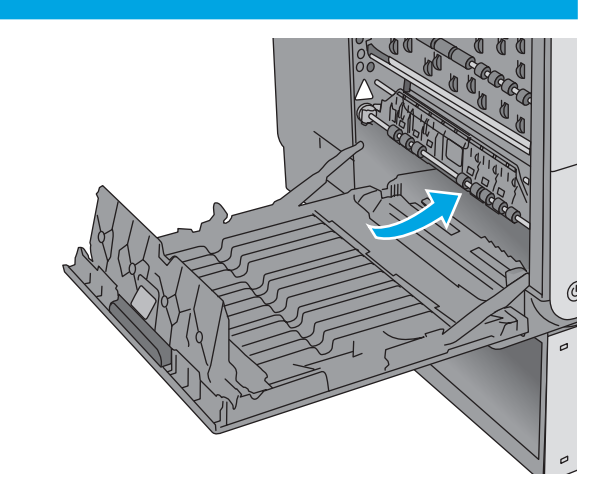

Después de retirar la unidad de recogida de tinta, mire dentro del área donde estaba ubicada y retire cualquier papel o residuo.

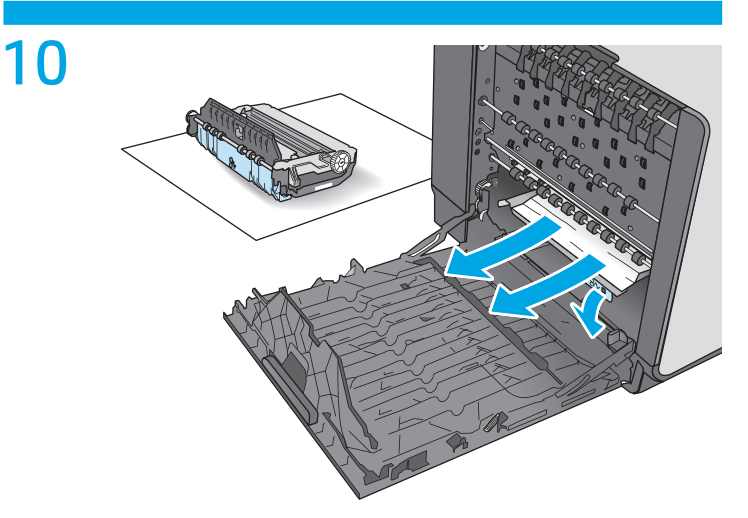

Presione la lengüeta verde para bajar la placa. Esto hará que la impresora intente cargar la hoja a través de la zona de impresión. Si no se carga, empuje suavemente la hoja. Retire la hoja.

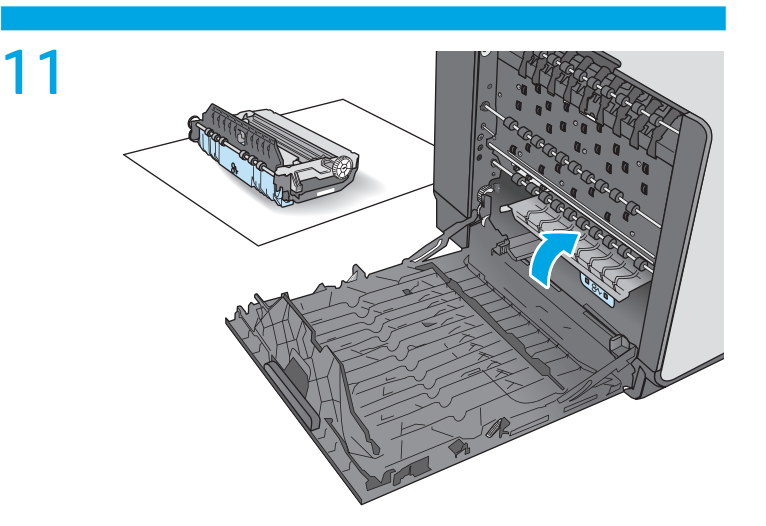

Levante la lengüeta verde para volver a colocar la placa en la posición de funcionamiento.

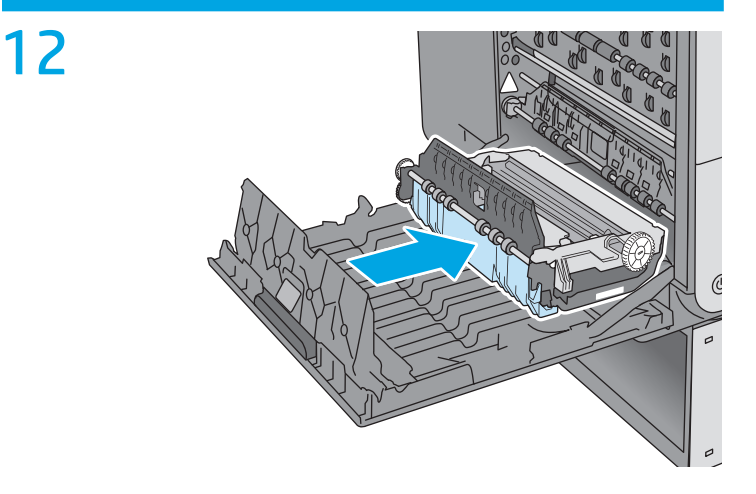

Instale la unidad de recogida de tinta.

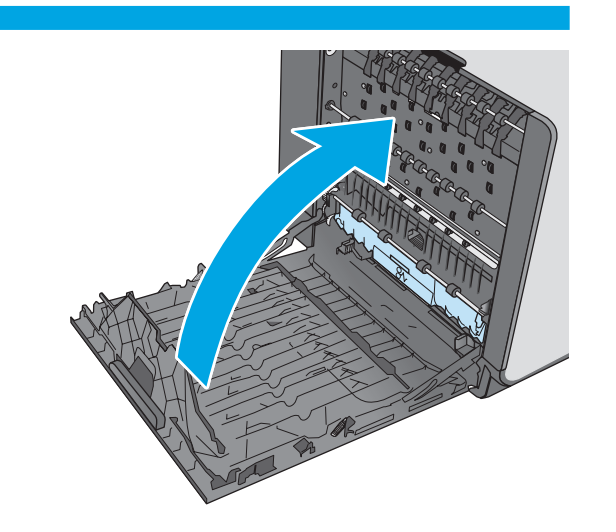

Cierre la puerta izquierda.

13

## Eliminación de atascos de papel en el alimentador de documentos

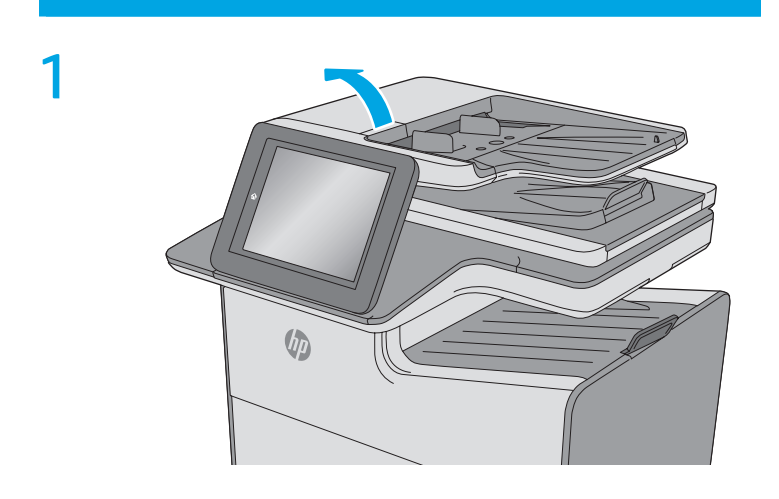

Levante el seguro para liberar la cubierta del alimentador de documentos.

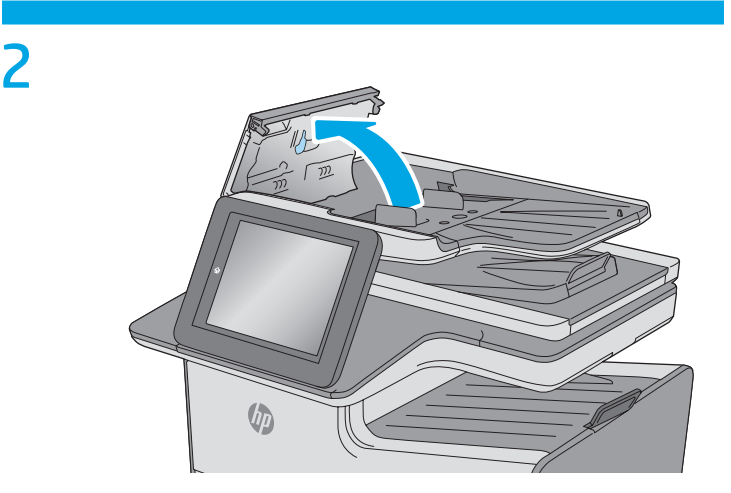

Abra la cubierta del alimentador de documentos.

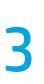

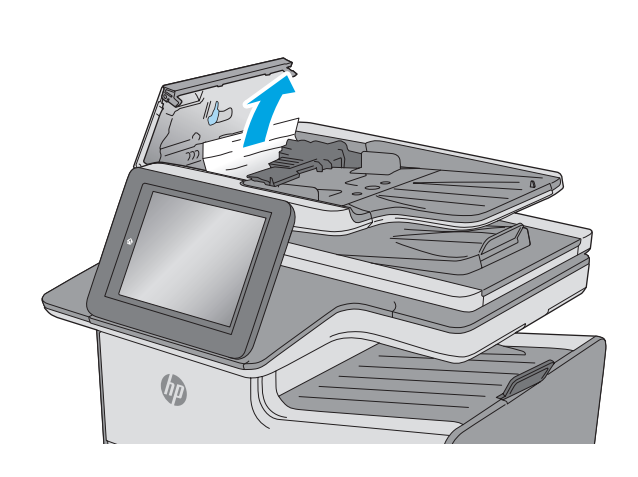

Retire todo el papel atascado.

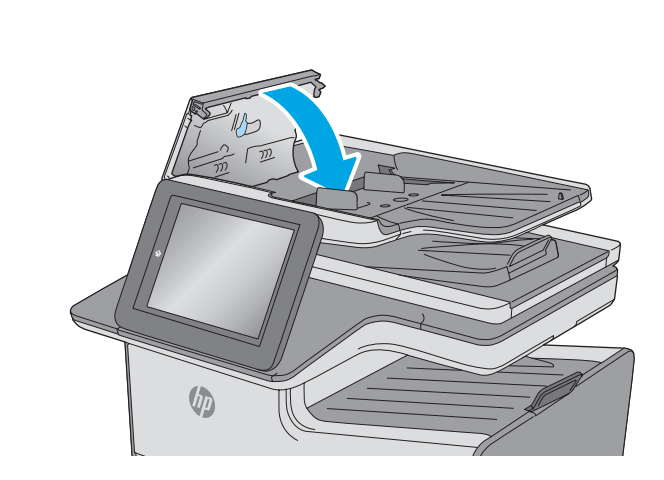

Cierre la cubierta del alimentador de documentos. NOTA: Compruebe que el seguro de la parte superior de la cubierta del alimentador de documentos está totalmente cerrado.

4

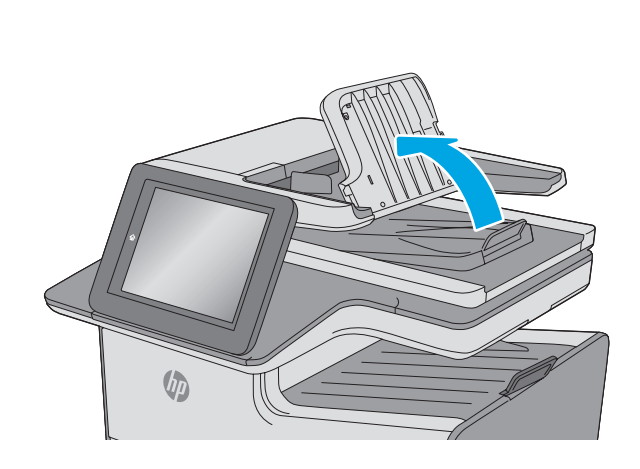

5

Levante la bandeja de entrada del alimentador de documentos.

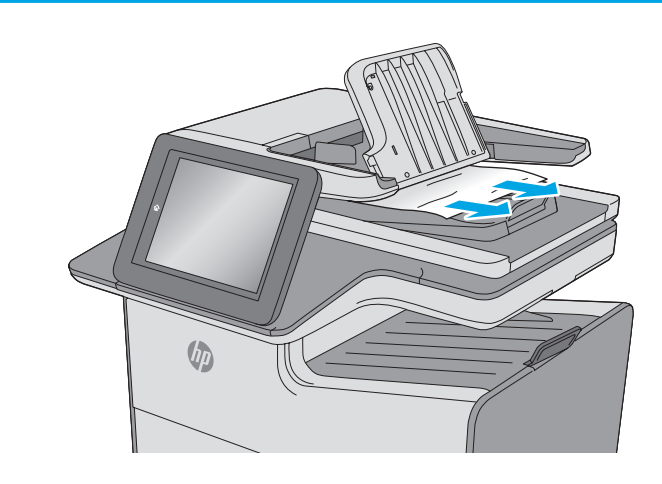

Retire todo el papel atascado.

6

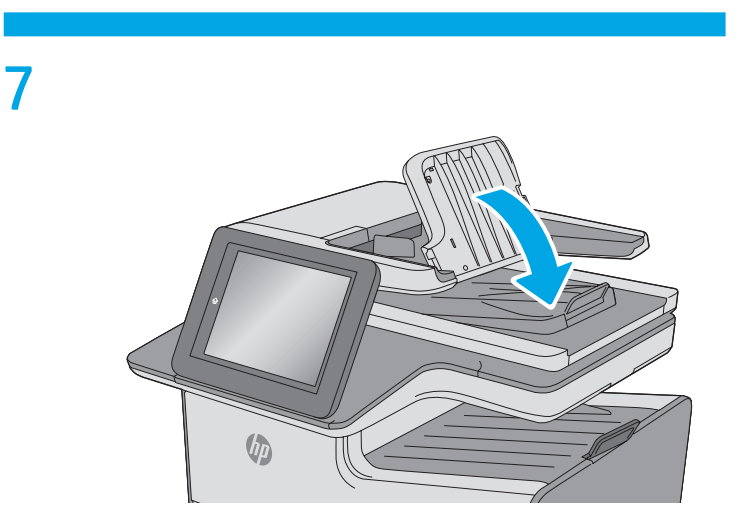

Baje la bandeja de entrada del alimentador de documentos.

© Copyright 2019 HP Development Company, L.P. www.hp.com

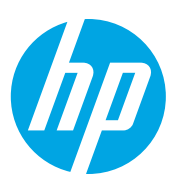